## Step by Step Guide for Special Unique Entity Number (SUN)

Special UEN (SUN) service provides entity owners an option to choose, at a fee, a preferred Unique Entity Number (UEN) from a list of reserved UENs during entity incorporation/registration and entity conversion process. The option to select a SUN is available at the payment stage for applicable transactions in BizFile<sup>+</sup> after a lodger has submitted the incorporation/registration or conversion details.

## **Reserve Special UEN (SUN)**

| Steps | Descriptions                                                                                                    |                                                                                                    |  |  |  |
|-------|----------------------------------------------------------------------------------------------------|----------------------------------------------------------------------------------------------------|--|--|--|
| 1.    | You will need to submit the incorporation/registration or conversion details before you will directed to the payment stage where you can find the Special UEN (SUN) service. |                                                                                                    |  |  |  |
|       | Company Name Ap                                                                                                    | olication & Incorporation                                                                                                    |  |  |  |
|       |                                                                                                    | Pay Now                                                                                                    |  |  |  |
|       | Unique Entity Number (UEN)                                                                                                    |                                                                                                    |  |  |  |
|       | Do you wish to select a Special Unique Entity Number (SUN)? (i)<br>OYes  No<br>(For more information on SUN, please click <u>Here</u> .)                                     |                                                                                                    |  |  |  |
|       | Transaction Details                                                                                                    |                                                                                                    |  |  |  |
|       | UEN                                                                                                    | Entity Name<br>SPECIAL UEN RESERVATION PRIVATE LTD.                                                                                                    |  |  |  |
|       | Descriptions                                                                                                    | Amount(SGD)                                                                                                    |  |  |  |
|       | Incorporation of a Private Company                                                                                                    | 300.00                                                                                                    |  |  |  |
|       | Application for New Company Name                                                                                                    | 15.00                                                                                                    |  |  |  |
|       |                                                                                                    | Payable Amount SGD 315.00                                                                                                    |  |  |  |
|       | Payment Option(s) Available<br>©Online Payment                                                                                                    |                                                                                                    |  |  |  |
|       | Message Section                                                                                                    |                                                                                                    |  |  |  |
|       | An acknowledgement message and a receipt w<br>For failed transaction paid via Visa/MasterCarc<br>Banking, ACRA will contact the user to provide                              | II be provided upon payment.<br>(AMEX/DSA, a refund is system-triggered and no action is required from the user. For those using eNets Internet<br>bank account details online. |  |  |  |
|       |                                                                                                    | Pay Now                                                                                                    |  |  |  |
|       |                                                                                                    |                                                                                                    |  |  |  |

| Steps | Descriptions                                                                                                    |                                                                                                    |                                                                                             |  |  |  |
|-------|----------------------------------------------------------------------------------------------------|----------------------------------------------------------------------------------------------------|---------------------------------------------------------------------------------------------|--|--|--|
| 2.    | Click 'Yes' to select a Specia<br><u>Note</u> - Click on the hyperlink                                                                                                    | Click 'Yes' to select a Special Unique Entity Number (SUN) and click on 'Next' Button.<br><u>Note</u> - Click on the hyperlink for more information on SUN. |                                                                                             |  |  |  |
|       | Company Name App                                                                                                    | ncorporation                                                                                                    |                                                                                             |  |  |  |
|       |                                                                                                    |                                                                                                    | Next                                                                                        |  |  |  |
|       | Unique Entity Number (UEN)                                                                                                    |                                                                                                    |                                                                                             |  |  |  |
|       | Do you wish to select a Special Unique Entity Number (SUN)? ()<br>Yes ONO (For more information on SUN, please click Here.)                                               |                                                                                                    |                                                                                             |  |  |  |
|       | Transaction Details                                                                                                    |                                                                                                    |                                                                                             |  |  |  |
|       | UEN                                                                                                    | Entity Name<br>SPECIAL UEN RESE                                                                                                    | RVATION PRIVATE LTD.                                                                        |  |  |  |
|       | Descriptions                                                                                                    | Amount(SGD)                                                                                                    |                                                                                             |  |  |  |
|       | Incorporation of a Private Company Application for New Company Name                                                                                                    | 300.00                                                                                                    |                                                                                             |  |  |  |
|       |                                                                                                    |                                                                                                    |                                                                                             |  |  |  |
|       |                                                                                                    |                                                                                                    | Payable Amount SGD 315.00                                                                   |  |  |  |
|       | Message Section<br>An acknowledgement message and a receipt will<br>For failed transaction paid via Visa/MasterCard/A<br>Banking, ACRA will contact the user to provide b | l be provided upon payment<br>MEX/DSA, a refund is syster<br>pank account details online.                                                                   | m-triggered and no action is required from the user. For those using eNets Internet<br>Next |  |  |  |

| Steps | Descriptions                                                                                                    |  |  |  |  |  |  |
|-------|----------------------------------------------------------------------------------------------------|--|--|--|--|--|--|
| 3.    | Special UEN (SUN) page will be displayed as below. Click on 'Back' button to navigate back payment page if you do not wish to proceed with SUN service.                                                                                                    |  |  |  |  |  |  |
|       | Special UEN                                                                                                    |  |  |  |  |  |  |
|       | Back                                                                                                    |  |  |  |  |  |  |
|       | Transaction No:*     Category:*(i)       C18B033246-SPECIAL UEN RESERVA     Select Your Preferred Category         Select Your Preferred Category                                                                                                    |  |  |  |  |  |  |
|       | Note:<br>To start reserving your Special UEN (SUN), you should select the Transaction No. and the Category. Click on your preferred number and 'Add' button to reserve<br>your choice. The number will be reserved for <b>30 minutes</b> . Ensure you have completed your SUN selection for the relevant transaction(s). A free system-generated<br>UEN will be issued to transaction(s) which did not opt for SUN. Please complete payment within the reservation period. |  |  |  |  |  |  |
|       | Back                                                                                                    |  |  |  |  |  |  |
| 4.    | To proceed with the Special UEN (SUN) service, select the 'Transaction No.' and the 'Category' and click on the 'Search' button.                                                                                                    |  |  |  |  |  |  |
|       | (If there is only one Incorporation/Registration or conversion transaction, system will auto-select the Transaction No.)                                                                                                    |  |  |  |  |  |  |
|       | Special UEN                                                                                                    |  |  |  |  |  |  |
|       | Back                                                                                                    |  |  |  |  |  |  |
|       | Transaction No:*     Category:*i       C18B033246-SPECIAL UEN RESERV/# ▼     Tier 1                                                                                                    |  |  |  |  |  |  |
|       | Note:<br>To start reserving your Special UEN (SUN), you should select the Transaction No. and the Category. Click on your preferred number and 'Add' button to reserve<br>your choice. The number will be reserved for <b>30 minutes</b> . Ensure you have completed your SUN selection for the relevant transaction(s). A free system-generated<br>UEN will be issued to transaction(s) which did not opt for SUN. Please complete payment within the reservation period. |  |  |  |  |  |  |
|       | Back                                                                                                    |  |  |  |  |  |  |
|       |                                                                                                    |  |  |  |  |  |  |

| Steps | Descriptions                                                                                                    |  |  |  |  |  |  |  |
|-------|----------------------------------------------------------------------------------------------------|--|--|--|--|--|--|--|
| 5.    | Based on the selected Category - 'Tier 1' or 'Tier 2', a list of available Special UEN (SUN) will be displayed.                                                                                                    |  |  |  |  |  |  |  |
|       | Special UEN                                                                                                    |  |  |  |  |  |  |  |
|       | Back                                                                                                    |  |  |  |  |  |  |  |
|       | Transaction No:*     Category:*(i)       C18B033246-SPECIAL UEN RESERV/4     Tier 1                                                                                                    |  |  |  |  |  |  |  |
|       | Note:<br>To start reserving your Special UEN (SUN), you should select the Transaction No. and the Category. Click on your preferred number and 'Add' button to reserve<br>your choice. The number will be reserved for <b>30 minutes</b> . Ensure you have completed your SUN selection for the relevant transaction(s). A free system-generated<br>UEN will be issued to transaction(s) which did not opt for SUN. Please complete payment within the reservation period. |  |  |  |  |  |  |  |
|       | 201708868Z 201777777W 201786868M 201788881N 201789898Z 201893466E                                                                                                    |  |  |  |  |  |  |  |
|       | 201755555M 201782828R 201786888W 201788885W 201799999D 201893467R                                                                                                    |  |  |  |  |  |  |  |
|       | 201766668G 201783838E 201788868E 201788886H 201893464D 201893468G                                                                                                    |  |  |  |  |  |  |  |
|       | Add                                                                                                    |  |  |  |  |  |  |  |
|       | Back                                                                                                    |  |  |  |  |  |  |  |
| 6.    | Click on your preferred Special UEN (SUN) and 'Add' button to reserve your choice.                                                                                                    |  |  |  |  |  |  |  |
|       | Special OEN                                                                                                    |  |  |  |  |  |  |  |
|       | Back                                                                                                    |  |  |  |  |  |  |  |
|       | Transaction No:* Category:*()                                                                                                    |  |  |  |  |  |  |  |
|       | C18B033246-SPECIAL UEN RESERVA V Ther 1 V Search                                                                                                    |  |  |  |  |  |  |  |
|       | Note:<br>To start reserving your Special UEN (SUN), you should select the Transaction No. and the Category. Click on your preferred number and 'Add' button to reserve<br>your choice. The number will be reserved for <b>30 minutes</b> . Ensure you have completed your SUN selection for the relevant transaction(s). A free system-generated<br>UEN will be issued to transaction(s) which did not opt for SUN. Please complete payment within the reservation period. |  |  |  |  |  |  |  |
|       | 201708868Z 201777777W 201786868M 201788881N 201789898Z 201893466E                                                                                                    |  |  |  |  |  |  |  |
|       | 201755555M 201782828R 201786888W 201788885W 201799999D 201893467R<br>201766668G 201783838E 201788868E 201788886H 201893464D <b>201893468G</b>                                                                                                    |  |  |  |  |  |  |  |
|       | Add                                                                                                    |  |  |  |  |  |  |  |
|       | Back                                                                                                    |  |  |  |  |  |  |  |
|       |                                                                                                    |  |  |  |  |  |  |  |
|       |                                                                                                    |  |  |  |  |  |  |  |

| Steps | Description                                                                                                    | S                                                                                                    |                                                                                                    |                                                                      |                                                                 |                                               |
|-------|----------------------------------------------------------------------------------------------------|----------------------------------------------------------------------------------------------------|----------------------------------------------------------------------------------------------------|----------------------------------------------------------------------|-----------------------------------------------------------------|-----------------------------------------------|
| 7.    | The selected Special UEN (SUN) will be displayed in the table.                                                                                                    |                                                                                                    |                                                                                                    |                                                                      |                                                                 |                                               |
|       | <u>Note</u> – SUN will be reserved for <u>30 minutes</u> . The 'Time Left for Special UEN (SUN) Reservation' will be displayed as shown below and you will need to complete payment within the reservation period. If payment is not completed within the reservation period, your selected SUN will be withdrawn and made available to others. |                                                                                                    |                                                                                                    |                                                                      |                                                                 |                                               |
|       | Special l                                                                                                    | JEN                                                                                                    |                                                                                                    |                                                                      |                                                                 |                                               |
|       |                                                                                                    |                                                                                                    |                                                                                                    |                                                                      |                                                                 | Confirm                                       |
|       | Transaction No:<br>Select Transaction N                                                                                                    | Number 🔻                                                                                                    | Category: ()<br>Select Your Preferred Category                                                                 | Y                                                                    | Search                                                          |                                               |
|       | <u>Note:</u><br>To start reserving yo<br>your choice. The nu<br>UEN will be issued to                                                                                                    | ur Special UEN (SUN), you should select<br>mber will be reserved for <b>30 minutes</b> . E<br>transaction(s) which did not opt for SU | t the Transaction No. and the Categ<br>Ensure you have completed your St<br>IN. Please complete payment within | ory. Click on your p<br>IN selection for the<br>n the reservation pe | referred number and 'Ado<br>relevant transaction(s). A<br>riod. | I' button to reserve<br>free system-generated |
|       | Transaction No.                                                                                                    | Entity Name                                                                                                    | Spec                                                                                                    | ial UEN (SUN)                                                        | Fee (SGD)                                                       | Remove 间                                      |
|       | C18B033246                                                                                                    | SPECIAL UEN RESERVATION PRIVATE LT                                                                                                    | TD. 20189                                                                                                    | 93468G                                                               | 3,000.00                                                        | 8                                             |
|       | *I have read and<br>Time Left for Specia                                                                                                    | accepted the terms and conditions.                                                                                                    | Sec                                                                                                    |                                                                      |                                                                 |                                               |
|       |                                                                                                    |                                                                                                    |                                                                                                    |                                                                      |                                                                 | Confirm                                       |
|       |                                                                                                    |                                                                                                    |                                                                                                    |                                                                      |                                                                 |                                               |

| Steps | Description                                                                      | S                                                                                                    |                                                                                           |                                                                                                    |                                                                |                                                  |  |  |  |
|-------|----------------------------------------------------------------------------------|----------------------------------------------------------------------------------------------------|-------------------------------------------------------------------------------------------|----------------------------------------------------------------------------------------------------|----------------------------------------------------------------|--------------------------------------------------|--|--|--|
| 8.    | To proceed to reserve the selected Special UEN (SUN), refer to Step 13.          |                                                                                                    |                                                                                           |                                                                                                    |                                                                |                                                  |  |  |  |
|       | To remove/c                                                                      | hange SUN, click                                                                                            | on the cross i                                                                            | con 'X' to remove the s                                                                                                    | elected Specia                                                 | I UEN (SUN).                                     |  |  |  |
|       | Special UEN                                                                      |                                                                                                    |                                                                                           |                                                                                                    |                                                                |                                                  |  |  |  |
|       |                                                                                  |                                                                                                    |                                                                                           |                                                                                                    |                                                                | Confirm                                          |  |  |  |
|       | Transaction No:<br>Select Transaction No                                         | umber •                                                                                                    | Category: (1)<br>Select Your P                                                            | referred Category                                                                                                    | Search                                                         |                                                  |  |  |  |
|       | Note:<br>To start reserving you<br>your choice. The num<br>UEN will be issued to | ur Special UEN (SUN), you shou<br>aber will be reserved for <b>30 m</b> i<br>transaction(s) which did not o | IId select the Transaction<br>i <b>nutes</b> . Ensure you have<br>pt for SUN. Please comp | n No. and the Category. Click on your p<br>completed your SUN selection for the<br>lete payment within the reservation pe  | referred number and 'Ac<br>relevant transaction(s). /<br>riod. | ld' button to reserve<br>A free system-generated |  |  |  |
|       | Transaction No.                                                                  | Entity Name                                                                                                 |                                                                                           | Special UEN (SUN)                                                                                                    | Fee (SGD)                                                      | Remove 间                                         |  |  |  |
|       | C18B033246                                                                       | SPECIAL UEN RESERVATION P                                                                                   | PRIVATE LTD.                                                                              | 201893468G                                                                                                    | 3,000.00                                                       | 3                                                |  |  |  |
|       | *I have read and                                                                 | accepted the terms and cond                                                                                 | itions.                                                                                   |                                                                                                    |                                                                |                                                  |  |  |  |
|       | Time Left for Special                                                            | UEN (SUN) Reservation 29 r                                                                                  | nins 55 Sec                                                                               |                                                                                                    |                                                                |                                                  |  |  |  |
|       |                                                                                  |                                                                                                    |                                                                                           |                                                                                                    |                                                                | Confirm                                          |  |  |  |
|       |                                                                                  |                                                                                                    |                                                                                           |                                                                                                    |                                                                |                                                  |  |  |  |
|       |                                                                                  |                                                                                                    |                                                                                           |                                                                                                    |                                                                |                                                  |  |  |  |
| 9.    | The Transac                                                                      | tion No. will be lis                                                                                        | ted back in the                                                                           | e drop-down list for sele                                                                                                  | ection.                                                        |                                                  |  |  |  |
|       | <u>Note</u> – 'Tim<br>another SUN                                                | e left for Special<br>I and complete pa                                                                     | UEN (SUN)<br>syment within t                                                              | Reservation' will contine the reservation period.                                                                          | nue to be disp                                                 | olayed. Choose                                   |  |  |  |
|       | Constall                                                                         |                                                                                                    |                                                                                           |                                                                                                    |                                                                |                                                  |  |  |  |
|       | Special U                                                                        | JEN                                                                                                    |                                                                                           |                                                                                                    |                                                                |                                                  |  |  |  |
|       |                                                                                  |                                                                                                    |                                                                                           |                                                                                                    |                                                                | Back                                             |  |  |  |
|       | Transaction No:<br>C18B033246-SPECIAL                                            | UEN RESERVA                                                                                                 | Category: ()<br>Select Your P                                                             | referred Category                                                                                                    | Search                                                         |                                                  |  |  |  |
|       | Note:                                                                            |                                                                                                    |                                                                                           |                                                                                                    |                                                                |                                                  |  |  |  |
|       | To start reserving you<br>your choice. The num<br>UEN will be issued to          | ur Special UEN (SUN), you shou<br>uber will be reserved for <b>30 mi</b><br>transaction(s) which did not o  | Id select the Transaction<br>i <b>nutes</b> . Ensure you have<br>pt for SUN. Please compl | a No. and the Category. Click on your pr<br>completed your SUN selection for the<br>lete payment within the reservation pe | referred number and 'Ad<br>relevant transaction(s). A<br>riod. | d' button to reserve<br>free system-generated    |  |  |  |
|       | Time Left for Special                                                            | UEN (SUN) Reservation 26 r                                                                                  | nins 43 Sec                                                                               |                                                                                                    |                                                                |                                                  |  |  |  |
|       |                                                                                  |                                                                                                    |                                                                                           |                                                                                                    |                                                                | Back                                             |  |  |  |
|       |                                                                                  |                                                                                                    |                                                                                           |                                                                                                    |                                                                |                                                  |  |  |  |
|       |                                                                                  |                                                                                                    |                                                                                           |                                                                                                    |                                                                |                                                  |  |  |  |

| Steps | Descriptions                                                                                                    |                                                                      |                                                                                |                                                                      |                                                                             |                                                               |                                                        |
|-------|----------------------------------------------------------------------------------------------------|----------------------------------------------------------------------|--------------------------------------------------------------------------------|----------------------------------------------------------------------|-----------------------------------------------------------------------------|---------------------------------------------------------------|--------------------------------------------------------|
| 10.   | Select the 'Category' and click on the 'Search' button. Based on the selected Category, system will display a list of available Special UEN (SUN). |                                                                      |                                                                                |                                                                      |                                                                             |                                                               |                                                        |
|       | Special UEN                                                                                                    | 1                                                                    |                                                                                |                                                                      |                                                                             |                                                               |                                                        |
|       |                                                                                                    |                                                                      |                                                                                |                                                                      |                                                                             |                                                               | Back                                                   |
|       | Transaction No:<br>C18B033246-SPECIAL UEN R                                                                                                    | ESERV∕4 ▼                                                            | Categ<br>Tier                                                                  | ory: 🚺<br>1                                                          | T                                                                           | Search                                                        |                                                        |
|       | Note:<br>To start reserving your Spec<br>your choice. The number w<br>UEN will be issued to transa                                                 | cial UEN (SUN), you<br>ill be reserved for i<br>ction(s) which did i | should select the Tra<br>30 minutes . Ensure y<br>not opt for SUN. Plea:       | ansaction No. and the<br>you have completed y<br>se complete payment | Category. Click on you<br>our SUN selection for t<br>within the reservation | r preferred number and<br>he relevant transaction(<br>period. | 'Add' button to reserve<br>s). A free system-generated |
|       | 201708868Z                                                                                                    | 201777777W                                                           | 201786868M                                                                     | 201788881N                                                           | 201789898Z                                                                  | 201893466E                                                    |                                                        |
|       | 201755555M                                                                                                    | 201782828R                                                           | 201786888W                                                                     | 201788885W                                                           | 201799999D                                                                  | 201893467R                                                    |                                                        |
|       | 2017000000                                                                                                    | 201703030E                                                           | 201/80808E                                                                     | 2017000000                                                           | 2010934040                                                                  | 2010934000                                                    |                                                        |
| 11.   | Click on your pre                                                                                                    | eferred Spe                                                          | cial UEN (S                                                                    | UN) and 'Ado                                                         | d' button to re                                                             | serve your cho                                                | Back<br>Dice.                                          |
|       |                                                                                                    |                                                                      |                                                                                |                                                                      |                                                                             |                                                               | Back                                                   |
|       | Transaction No:<br>C18B033246-SPECIAL UEN R                                                                                                    | ESERV4 V                                                             | Categ<br>Tier                                                                  | or <b>y: ()</b><br>1                                                 | ¥                                                                           | Search                                                        |                                                        |
|       | Note:<br>To start reserving your Sper<br>your choice. The number w<br>UEN will be issued to transa                                                 | cial UEN (SUN), you<br>ill be reserved for i<br>ction(s) which did   | should select the Tra<br><b>30 minutes</b> . Ensure y<br>not opt for SUN. Plea | ansaction No. and the<br>you have completed y<br>se complete payment | Category. Click on you<br>our SUN selection for t<br>within the reservation | r preferred number and<br>he relevant transaction(<br>period. | 'Add' button to reserve<br>s). A free system-generated |
|       | 201708868Z                                                                                                    | 201777777W                                                           | 201786868M                                                                     | 201788881N                                                           | 201789898Z                                                                  | 201893466E                                                    |                                                        |
|       | 201755555M                                                                                                    | 201782828R                                                           | 201786888W                                                                     | 201788885W                                                           | 201799999D                                                                  | 201893467R                                                    |                                                        |
|       | 201766668G                                                                                                    | 201783838E                                                           | 201/88868E                                                                     | 201788886H                                                           | 201893464D                                                                  | 201893468G                                                    | Add                                                    |
|       |                                                                                                    |                                                                      |                                                                                |                                                                      |                                                                             |                                                               |                                                        |
|       | Time Left for Special UEN (S                                                                                                    | UN) Reservation                                                      | 25 mins 4Sec                                                                   |                                                                      |                                                                             |                                                               | Back                                                   |
|       |                                                                                                    |                                                                      |                                                                                |                                                                      |                                                                             |                                                               |                                                        |

| Steps | Descriptions                                                                                                    |                                                                                                  |                                                                                             |                                                           |                                              |
|-------|----------------------------------------------------------------------------------------------------|--------------------------------------------------------------------------------------------------|---------------------------------------------------------------------------------------------|-----------------------------------------------------------|----------------------------------------------|
| 12.   | The new Special UEN (SUN) will be displayed in the table.                                                                                                    |                                                                                                  |                                                                                             |                                                           |                                              |
|       | Special UEN                                                                                                    |                                                                                                  |                                                                                             |                                                           |                                              |
|       |                                                                                                    |                                                                                                  |                                                                                             |                                                           | Confirm                                      |
|       | Transaction No:<br>Select Transaction Number                                                                                                    | Category: ()<br>Select Your Preferred Categ                                                      | ory 🔻                                                                                       | Search                                                    |                                              |
|       | Note:<br>To start reserving your Special UEN (SUN), you should selec<br>your choice. The number will be reserved for <b>30 minutes</b> .<br>UEN will be issued to transaction(s) which did not opt for SU | t the Transaction No. and the (<br>Ensure you have completed yo<br>JN. Please complete payment y | Category. Click on your pre<br>our SUN selection for the re<br>within the reservation perio | ferred number and 'Add<br>levant transaction(s). A<br>bd. | ' button to reserve<br>free system-generated |
|       | Transaction No. Entity Name                                                                                                    |                                                                                                  | Special UEN (SUN)                                                                           | Fee (SGD)                                                 | Remove (i)                                   |
|       | C18B033246 SPECIAL UEN RESERVATION PRIVATE L                                                                                                    | TD.                                                                                              | 201893464D                                                                                  | 3,000.00                                                  | 8                                            |
|       | *I have read and accepted the terms and conditions.                                                                                                    |                                                                                                  |                                                                                             |                                                           |                                              |
|       | Time Left for Special UEN (SUN) Reservation 23 mins 23                                                                                                    | Sec                                                                                              |                                                                                             |                                                           |                                              |
|       |                                                                                                    |                                                                                                  |                                                                                             |                                                           | Confirm                                      |
|       |                                                                                                    |                                                                                                  |                                                                                             |                                                           |                                              |
|       |                                                                                                    |                                                                                                  |                                                                                             |                                                           |                                              |
| 13.   | Read and tick the 'Terms and Cond                                                                                                    | itions' checkbox b                                                                               | efore you click o                                                                           | n 'Confirm' but                                           | ton to proceed                               |
|       |                                                                                                    | Special DEN (SC                                                                                  | //n).                                                                                       |                                                           |                                              |
|       |                                                                                                    |                                                                                                  |                                                                                             |                                                           |                                              |
|       | Special DEN                                                                                                    |                                                                                                  |                                                                                             |                                                           |                                              |
|       |                                                                                                    |                                                                                                  |                                                                                             |                                                           | Confirm                                      |
|       | Transaction No:                                                                                                    | Category: ()                                                                                     |                                                                                             | Course                                                    |                                              |
|       |                                                                                                    | Select Your Preferred Categ                                                                      | ory •                                                                                       | Search                                                    |                                              |
|       | Note:<br>To start reserving your Special UEN (SUN), you should selec<br>your choice. The number will be reserved for <b>30 minutes</b> .<br>UEN will be issued to transaction(s) which did not opt for SU | t the Transaction No. and the (<br>Ensure you have completed yo<br>JN. Please complete payment v | Category. Click on your pre<br>our SUN selection for the re<br>within the reservation perio | ferred number and 'Add<br>levant transaction(s). A<br>bd. | ' button to reserve<br>free system-generated |
|       | Transaction No. Entity Name                                                                                                    |                                                                                                  | Special UEN (SUN)                                                                           | Fee (SGD)                                                 | Remove (i)                                   |
|       | C18B033246 SPECIAL UEN RESERVATION PRIVATE L                                                                                                    | TD.                                                                                              | 201893464D                                                                                  | 3,000.00                                                  |                                              |
|       | I have read and accepted the terms and conditions.                                                                                                    |                                                                                                  |                                                                                             |                                                           |                                              |
|       | Time Left for Special UEN (SUN) Reservation 21 mins 55                                                                                                    | Sec                                                                                              |                                                                                             |                                                           |                                              |
|       |                                                                                                    |                                                                                                  |                                                                                             |                                                           | Confirm                                      |
|       |                                                                                                    |                                                                                                  |                                                                                             |                                                           |                                              |
|       |                                                                                                    |                                                                                                  |                                                                                             |                                                           |                                              |
|       |                                                                                                    |                                                                                                  |                                                                                             |                                                           |                                              |

| Steps | Descriptions                                                                                                    |                                                                                         |                                                                                                    |  |  |  |
|-------|----------------------------------------------------------------------------------------------------|-----------------------------------------------------------------------------------------|----------------------------------------------------------------------------------------------------|--|--|--|
| 14.   | You will be directed to the Payment Page. The selected Special UEN (SUN) will be displayed along with the amount and time left to complete the payment within reservation period. |                                                                                         |                                                                                                    |  |  |  |
|       | Company Name Application & Incorporation                                                                                                    |                                                                                         |                                                                                                    |  |  |  |
|       |                                                                                                    |                                                                                         | Change / Select Special UEN Pay Now                                                                      |  |  |  |
|       | Transaction Details                                                                                                    |                                                                                         |                                                                                                    |  |  |  |
|       | Special UEN(SUN)<br>201893464D                                                                                                    | Entity Name<br>SPECIAL UEN R                                                            | RESERVATION PRIVATE LTD.                                                                                 |  |  |  |
|       | Descriptions                                                                                                    | Amount(SGD)                                                                             |                                                                                                    |  |  |  |
|       | Incorporation of a Private Company                                                                                                    | 300.00                                                                                  |                                                                                                    |  |  |  |
|       | Application for New Company Name                                                                                                    | 15.00                                                                                   |                                                                                                    |  |  |  |
|       | Purchase of Special UEN (TIER 1)                                                                                                    | 3,000.00                                                                                |                                                                                                    |  |  |  |
|       | Time Left for Special UEN (SUN) Reservation<br>Payment Option(s) Available<br>Online Payment ODSA                                                                                 | 20 mins 0 Sec                                                                           | Payable Amount SGD 3,315.00                                                                              |  |  |  |
|       | Message Section                                                                                                    |                                                                                         |                                                                                                    |  |  |  |
|       | An acknowledgement message and a receipt v<br>For failed transaction paid via Visa/MasterCar<br>Banking, ACRA will contact the user to provid                                     | vill be provided upon payn<br>d/AMEX/DSA, a refund is sy<br>e bank account details onli | nent.<br>/stem-triggered and no action is required from the user. For those using eNets Internet<br>ine. |  |  |  |
|       |                                                                                                    |                                                                                         | Change / Select Special UEN Pay Now                                                                      |  |  |  |
|       |                                                                                                    |                                                                                         |                                                                                                    |  |  |  |

| Steps | Descriptions                                                                                                    |                                                                                                    |  |  |  |  |
|-------|----------------------------------------------------------------------------------------------------|----------------------------------------------------------------------------------------------------|--|--|--|--|
| 15.   | Ensure you have completed free system-generated UEN                                                                                                    | I your Special UEN (SUN) selection for the relevant transaction(s). A will be issued to transaction(s) which does not opt for SUN. |  |  |  |  |
|       | To complete the transaction, choose one of the Payment Option(s) available, click on 'Pay Now' button and proceed to make payment. If you need assistance with payment, please refer to the step by step guide on e-payment.                                                                                             |                                                                                                    |  |  |  |  |
|       | To change the selected Spe                                                                                                    | ecial UEN (SUN), refer to <u>'Change Special UEN (SUN)'</u> section.                                                               |  |  |  |  |
|       | To remove the selected Spe                                                                                                    | ecial UEN (SUN), refer to 'Remove Special UEN (SUN)' section.                                                                      |  |  |  |  |
|       | Company Name Application & Incorporation                                                                                                    |                                                                                                    |  |  |  |  |
|       | Transaction Details                                                                                                    |                                                                                                    |  |  |  |  |
|       | Special UEN(SUN)<br>201893464D                                                                                                    | Entity Name<br>SPECIAL UEN RESERVATION PRIVATE LTD.                                                                                |  |  |  |  |
|       | Descriptions                                                                                                    | Amount(SGD)                                                                                                    |  |  |  |  |
|       | Incorporation of a Private Company                                                                                                    | 300.00                                                                                                    |  |  |  |  |
|       | Application for New Company Name                                                                                                    | 15.00                                                                                                    |  |  |  |  |
|       | Purchase of Special UEN (TIER 1)                                                                                                    | 3,000.00                                                                                                    |  |  |  |  |
|       | Time Left for Special UEN (SUN) Reservation                                                                                                    | 13 mins 15 Sec Payable Amount SGD 3,315.00                                                                                         |  |  |  |  |
|       | Payment Option(s) Available<br>Online Payment  DSA                                                                                                    |                                                                                                    |  |  |  |  |
|       | Deposit Service Account<br>020007<br>Available Balance For DSA<br>4,326.00                                                                                                    |                                                                                                    |  |  |  |  |
|       | Message Section                                                                                                    |                                                                                                    |  |  |  |  |
|       | An acknowledgement message and a receipt will be provided upon payment.<br>For failed transaction paid via Visa/MasterCard/AMEX/DSA, a refund is system-triggered and no action is required from the user. For those using eNets Internet<br>Banking, ACRA will contact the user to provide bank account details online. |                                                                                                    |  |  |  |  |
|       |                                                                                                    | Change / Select Special UEN Pay Now                                                                                                |  |  |  |  |
|       |                                                                                                    |                                                                                                    |  |  |  |  |

| ps | Descriptions                                                                                                    |                                                                                                    |                          |  |  |  |  |
|----|----------------------------------------------------------------------------------------------------|----------------------------------------------------------------------------------------------------|--------------------------|--|--|--|--|
|    | Acknowledgement page will be displayed along with the reserved Special UEN (SUN) ar fees.                                                    |                                                                                                    |                          |  |  |  |  |
|    | Acknowledgement                                                                                                    |                                                                                                    |                          |  |  |  |  |
|    |                                                                                                    |                                                                                                    | View Receipt Print       |  |  |  |  |
|    | Transaction Details<br>Special UEN(SUN)<br>201893464D<br>Transaction Number<br>C185042643<br>Paid Via<br>Deposit Service Account<br>(020007) | Entity Name<br>SPECIAL UEN RESERVATION PRIVATE LTD.<br>Receipt Number<br>ACRA180206043146<br>Payment Date<br>06/02/2018 21:01:53 |                          |  |  |  |  |
|    | Descriptions<br>Purchase of Special UEN (TIER 1)                                                                                             | Amount(SGD)<br>3,000.00                                                                                                    |                          |  |  |  |  |
|    | Incorporation of a Private Company<br>Application for New Company Name                                                                       | 300.00<br>15.00                                                                                                    |                          |  |  |  |  |
|    |                                                                                                    |                                                                                                    | Paid Amount SGD 3,315.00 |  |  |  |  |
|    | Message Section                                                                                                    |                                                                                                    |                          |  |  |  |  |
|    | The company has been incorporated succes                                                                                                    | sfully.                                                                                                    |                          |  |  |  |  |
|    | You will receive a free Business Profile of th                                                                                               | nis entity via email shortly.                                                                                                    |                          |  |  |  |  |
|    | Click <u>Here</u> for the estimated processing time                                                                                          | 9                                                                                                    |                          |  |  |  |  |
|    |                                                                                                    |                                                                                                    | View Receipt Print       |  |  |  |  |
|    |                                                                                                    |                                                                                                    |                          |  |  |  |  |

## Change Special UEN (SUN)

| Steps | Descriptions                                                                                                    |                                                                                                    |                                                                                   |  |  |  |
|-------|----------------------------------------------------------------------------------------------------|----------------------------------------------------------------------------------------------------|-----------------------------------------------------------------------------------|--|--|--|
| 1.    | To change the selected Special UEN (SUN), click on 'Change / Select Special UEN'.                                                             |                                                                                                    |                                                                                   |  |  |  |
|       | Company Name Ap                                                                                                    | plication & Inc                                                                                        | corporation                                                                       |  |  |  |
|       |                                                                                                    |                                                                                                    | Change / Select Special UEN Pay Now                                               |  |  |  |
|       | Transaction Details                                                                                                    |                                                                                                    |                                                                                   |  |  |  |
|       | Special UEN(SUN)<br>201893464D                                                                                                    | Entity Name<br>SPECIAL UEN RESERVA                                                                     | ATION PRIVATE LTD.                                                                |  |  |  |
|       | Descriptions                                                                                                    | Amount(SGD)                                                                                            |                                                                                   |  |  |  |
|       | Incorporation of a Private Company                                                                                                    | 300.00                                                                                                 |                                                                                   |  |  |  |
|       | Application for New Company Name                                                                                                    | 15.00                                                                                                  |                                                                                   |  |  |  |
|       | Purchase of Special UEN (TIER 1)                                                                                                    | 3,000.00                                                                                               |                                                                                   |  |  |  |
|       | Time Left for Special UEN (SUN) Reservation Payment Option(s) Available ©Online Payment ©DSA                                                  | 20 mins 0 Sec                                                                                          | Payable Amount SGD 3,315.00                                                       |  |  |  |
|       | Message Section                                                                                                    |                                                                                                    |                                                                                   |  |  |  |
|       | An acknowledgement message and a receipt v<br>For failed transaction paid via Visa/MasterCar<br>Banking, ACRA will contact the user to provid | vill be provided upon payment.<br>d/AMEX/DSA, a refund is system-tri<br>e bank account details online. | triggered and no action is required from the user. For those using eNets Internet |  |  |  |
|       |                                                                                                    |                                                                                                    | Change / Select Special UEN Pay Now                                               |  |  |  |
|       |                                                                                                    |                                                                                                    |                                                                                   |  |  |  |

| Steps | Description                                                                                                    | S                                                                                                    |                               |                        |           |            |  |  |
|-------|----------------------------------------------------------------------------------------------------|----------------------------------------------------------------------------------------------------|-------------------------------|------------------------|-----------|------------|--|--|
| 2.    | You will be redirected to Special UEN page. Details of the existing Special UEN (SUN) will be displayed along with the time left to reserve the selected SUN.                                                                                                    |                                                                                                    |                               |                        |           |            |  |  |
|       | Special UEN                                                                                                    |                                                                                                    |                               |                        |           |            |  |  |
|       |                                                                                                    |                                                                                                    |                               |                        |           | Confirm    |  |  |
|       | Transaction No:<br>Select Transaction N                                                                                                    | lumber 🔻                                                                                                    | Category: ()<br>Select Your P | referred Category 🔻    | Search    |            |  |  |
|       | <u>Note:</u><br>To start reserving yo<br>your choice. The nur<br>UEN will be issued to                                                                                                    | Note:<br>To start reserving your Special UEN (SUN), you should select the Transaction No. and the Category. Click on your preferred number and 'Add' button to reserve<br>your choice. The number will be reserved for <b>30 minutes</b> . Ensure you have completed your SUN selection for the relevant transaction(s). A free system-generated<br>UEN will be issued to transaction(s) which did not opt for SUN. Please complete payment within the reservation period. |                               |                        |           |            |  |  |
|       | Transaction No.                                                                                                    | Entity Name                                                                                                    |                               | Special UEN (SUN)      | Fee (SGD) | Remove 🕕   |  |  |
|       | C18B033246                                                                                                    | SPECIAL UEN RESERVATION PR                                                                                                    | NVATE LTD.                    | 201893464D             | 3,000.00  | ۵          |  |  |
|       | Time Left for Special                                                                                                    | UEN (SUN) Reservation 15 m                                                                                                    | ins 33 Sec                    |                        |           | Confirm    |  |  |
| 3.    | Click on the                                                                                                    | cross icon 'X' to re                                                                                                    | move the sele                 | ected Special UEN (SUI | N).       |            |  |  |
|       | Special U                                                                                                    | JEN                                                                                                    |                               |                        |           | Confirm    |  |  |
|       | Transaction No:<br>Select Transaction N                                                                                                    | lumber 🔻                                                                                                    | Category: ()<br>Select Your P | referred Category 🔻    | Search    |            |  |  |
|       | Note:<br>To start reserving your Special UEN (SUN), you should select the Transaction No. and the Category. Click on your preferred number and 'Add' button to reserve<br>your choice. The number will be reserved for <b>30 minutes</b> . Ensure you have completed your SUN selection for the relevant transaction(s). A free system-generated<br>UEN will be issued to transaction(s) which did not opt for SUN. Please complete payment within the reservation period. |                                                                                                    |                               |                        |           |            |  |  |
|       | Transaction No.                                                                                                    | Entity Name                                                                                                    |                               | Special UEN (SUN)      | Fee (SGD) | Remove (i) |  |  |
|       | C18B033246                                                                                                    | SPECIAL UEN RESERVATION PR                                                                                                    | NVATE LTD.                    | 201893464D             | 3,000.00  |            |  |  |
|       | *I have read and                                                                                                    | accepted the terms and condit                                                                                                    | tions.                        |                        |           |            |  |  |
|       | Time Left for Special                                                                                                    | UEN (SUN) Reservation 15 m                                                                                                    | ins 33 Sec                    |                        |           |            |  |  |
|       |                                                                                                    |                                                                                                    |                               |                        |           | Confirm    |  |  |
|       |                                                                                                    |                                                                                                    |                               |                        |           |            |  |  |

| Steps | Descriptions                                                                                                    |  |  |  |  |  |  |
|-------|----------------------------------------------------------------------------------------------------|--|--|--|--|--|--|
| 4.    | The Transaction No. will be listed back in the drop-down list for selection.<br><u>Note</u> – 'Time left for Special UEN (SUN) Reservation' will continue to be displayed. Choose another SUN and complete payment within the reservation period. If payment is not completed within the reservation period, your selected SUN will be withdrawn and made available to others.                                                                                                    |  |  |  |  |  |  |
|       | Special UEN<br>Back                                                                                                    |  |  |  |  |  |  |
|       | Transaction No:       Category: ()         C18B033246-SPECIAL UEN RESERV/4       Select Your Preferred Category         Select Your Preferred Category       Search                                                                                                    |  |  |  |  |  |  |
|       | Note:<br>To start reserving your Special UEN (SUN), you should select the Transaction No. and the Category. Click on your preferred number and 'Add' button to reserve<br>your choice. The number will be reserved for <b>30 minutes</b> . Ensure you have completed your SUN selection for the relevant transaction(s). A free system-generated<br>UEN will be issued to transaction(s) which did not opt for SUN. Please complete payment within the reservation period.<br>Time Left for Special UEN (SUN) Reservation 26 mins 43 Sec |  |  |  |  |  |  |
|       | Back                                                                                                    |  |  |  |  |  |  |
|       |                                                                                                    |  |  |  |  |  |  |
| 5.    | To proceed with the Special UEN (SUN) selection, select the 'Category' and click on the 'Search' button.                                                                                                    |  |  |  |  |  |  |
|       | Special UEN                                                                                                    |  |  |  |  |  |  |
|       | Transaction No:     Category: i       C18B033246-SPECIAL UEN RESERV// ▼     Select Your Preferred Category ▼                                                                                                    |  |  |  |  |  |  |
|       | Note:<br>To start reserving your Special UEN (SUN), you should select the Transaction No. and the Category. Click on your preferred number and 'Add' button to reserve<br>your choice. The number will be reserved for <b>30 minutes</b> . Ensure you have completed your SUN selection for the relevant transaction(s). A free system-generated<br>UEN will be issued to transaction(s) which did not opt for SUN. Please complete payment within the reservation period.                                                               |  |  |  |  |  |  |
|       | Time Left for Special UEN (SUN) Reservation 26 mins 43 Sec Back                                                                                                    |  |  |  |  |  |  |
|       |                                                                                                    |  |  |  |  |  |  |
|       |                                                                                                    |  |  |  |  |  |  |

| Steps | Descriptions                                                                                                    |                                        |                                        |                                        |                                               |                                        |          |  |
|-------|----------------------------------------------------------------------------------------------------|----------------------------------------|----------------------------------------|----------------------------------------|-----------------------------------------------|----------------------------------------|----------|--|
| 6.    | Based on the selected Category, system will display a list of available Special UEN (SUN). Click on your preferred Special UEN (SUN) and 'Add' button to reserve your choice.                                                                                                    |                                        |                                        |                                        |                                               |                                        |          |  |
|       | Special UEN                                                                                                    |                                        |                                        |                                        |                                               |                                        |          |  |
|       |                                                                                                    |                                        |                                        |                                        |                                               |                                        | Back     |  |
|       | Transaction No:<br>C18B033246-SPECIAL UE                                                                                                    | N RESERVA                              | Categ<br>Tier                          | or <b>y: ()</b><br>1                   | T                                             | Search                                 |          |  |
|       | <u>Note:</u><br>To start reserving your Special UEN (SUN), you should select the Transaction No. and the Category. Click on your preferred number and 'Add' button to reserve<br>your choice. The number will be reserved for <b>30 minutes</b> . Ensure you have completed your SUN selection for the relevant transaction(s). A free system-generated<br>UEN will be issued to transaction(s) which did not opt for SUN. Please complete payment within the reservation period. |                                        |                                        |                                        |                                               |                                        |          |  |
|       | 201708868Z<br>201755555M<br>201766668G                                                                                                    | 201777777W<br>201782828R<br>201783838E | 201786868M<br>201786888W<br>201788868E | 201788881N<br>201788885W<br>201788886H | 201789898Z<br>201799999D<br><b>201893464D</b> | 201893466E<br>201893467R<br>201893468G |          |  |
|       |                                                                                                    |                                        |                                        |                                        |                                               |                                        | Add      |  |
|       | Time Left for Special UE                                                                                                    | N (SUN) Reservation                    | 25 mins 4 Sec                          |                                        |                                               |                                        | Back     |  |
| 7.    | The new Spec                                                                                                    | ial UEN (SUN                           | I) will be dis                         | played in the                          | table.                                        |                                        |          |  |
|       | Special UEN                                                                                                    |                                        |                                        |                                        |                                               |                                        |          |  |
|       |                                                                                                    |                                        |                                        |                                        |                                               |                                        | Confirm  |  |
|       | Transaction No <sup>*</sup><br>Select Transaction Num                                                                                                    | ber 🔻                                  | Categ<br>Sele                          | ory: ()<br>ct Your Preferred Categ     | gory 🔻                                        | Search                                 |          |  |
|       | Note:<br>To start reserving your Special UEN (SUN), you should select the Transaction No. and the Category. Click on your preferred number and 'Add' button to reserve<br>your choice. The number will be reserved for <b>30 minutes</b> . Ensure you have completed your SUN selection for the relevant transaction(s). A free system-generated<br>UEN will be issued to transaction(s) which did not opt for SUN. Please complete payment within the reservation period.        |                                        |                                        |                                        |                                               |                                        |          |  |
|       | Transaction No.                                                                                                    | Entity Name                            |                                        |                                        | Special UEN (SUN)                             | Fee (SGD)                              | Remove 间 |  |
|       | C18B033246                                                                                                    | SPECIAL UEN RESERVATI                  | ON PRIVATE LTD.                        |                                        | 201893464D                                    | 3,000.00                               | 3        |  |
|       | *I have read and accepted the terms and conditions.                                                                                                    |                                        |                                        |                                        |                                               |                                        |          |  |
|       | Time Left for Special UEN (SUN) Reservation 23 mins 2 Sec                                                                                                    |                                        |                                        |                                        |                                               |                                        |          |  |
|       |                                                                                                    |                                        |                                        |                                        |                                               |                                        | Confirm  |  |
|       |                                                                                                    |                                        |                                        |                                        |                                               |                                        |          |  |

| Steps | Description                                                                                                    | S                                 |                          |                   |           |           |  |  |
|-------|----------------------------------------------------------------------------------------------------|-----------------------------------|--------------------------|-------------------|-----------|-----------|--|--|
| 8.    | Read and tick the 'Terms and Conditions' checkbox before you click on 'Confirm' button to proceed with the reservation of selected Special UEN (SUN). Refer to 'Reserve Special UEN (SUN)' section (Step 14 -16) to complete payment.                                                                                                    |                                   |                          |                   |           |           |  |  |
|       | Special L                                                                                                    | JEN                               |                          |                   |           |           |  |  |
|       |                                                                                                    |                                   |                          |                   |           | Confirm   |  |  |
|       | Transaction No:                                                                                                    |                                   | Category: (i)            |                   |           |           |  |  |
|       | Select Transaction N                                                                                                    | lumber •                          | Select Your Preferred Ca | ategory 🔻         | Search    |           |  |  |
|       | Note:<br>To start reserving your Special UEN (SUN), you should select the Transaction No. and the Category. Click on your preferred number and 'Add' button to reserve<br>your choice. The number will be reserved for <b>30 minutes</b> . Ensure you have completed your SUN selection for the relevant transaction(s). A free system-generated<br>UEN will be issued to transaction(s) which did not opt for SUN. Please complete payment within the reservation period. |                                   |                          |                   |           |           |  |  |
|       | Transaction No.                                                                                                    | Entity Name                       |                          | Special UEN (SUN) | Fee (SGD) | Remove 🕕  |  |  |
|       | C18B033246                                                                                                    | SPECIAL UEN RESERVATION PRIVATE L | TD.                      | 201893464D        | 3,000.00  | $\otimes$ |  |  |
|       | <ul> <li>I have read and accepted the terms and conditions.</li> <li>Time Left for Special UEN (SUN) Reservation 21 mins 55 Sec</li> </ul>                                                                                                    |                                   |                          |                   |           |           |  |  |
|       |                                                                                                    |                                   |                          |                   |           | Confirm   |  |  |
|       |                                                                                                    |                                   |                          |                   |           |           |  |  |
|       |                                                                                                    |                                   |                          |                   |           |           |  |  |

| Steps | Descriptions                                                                                                    |                                                                                   |                         |                                     |  |  |
|-------|----------------------------------------------------------------------------------------------------|-----------------------------------------------------------------------------------|-------------------------|-------------------------------------|--|--|
| 1.    | To remove the selected S                                                                                                    | To remove the selected Special UEN (SUN), click on 'Change / Select Special UEN'. |                         |                                     |  |  |
|       | Company Name Application & Incorporation                                                                                                    |                                                                                   |                         |                                     |  |  |
|       |                                                                                                    |                                                                                   |                         | Change / Select Special UEN Pay Now |  |  |
|       | Transaction Details                                                                                                    |                                                                                   |                         |                                     |  |  |
|       | Special UEN(SUN)<br>201893464D                                                                                                    | Entity Name<br>SPECIAL UEN R                                                      | ESERVATION PRIVATE LTD. |                                     |  |  |
|       | Descriptions                                                                                                    | Amount(SGD)                                                                       |                         |                                     |  |  |
|       | Incorporation of a Private Company                                                                                                    | 300.00                                                                            |                         |                                     |  |  |
|       | Application for New Company Name                                                                                                    | 15.00                                                                             |                         |                                     |  |  |
|       | Purchase of Special UEN (TIER 1)                                                                                                    | 3,000.00                                                                          |                         |                                     |  |  |
|       | Time Left for Special UEN (SUN) Reservation                                                                                                    | 20 mins 0 Sec                                                                     |                         | Payable Amount SGD 3,315.00         |  |  |
|       | Payment Option(s) Available<br>©Online Payment ©DSA                                                                                                    |                                                                                   |                         |                                     |  |  |
|       | Message Section                                                                                                    |                                                                                   |                         |                                     |  |  |
|       | An acknowledgement message and a receipt will be provided upon payment.<br>For failed transaction paid via Visa/MasterCard/AMEX/DSA, a refund is system-triggered and no action is required from the user. For those using eNets Internet<br>Banking, ACRA will contact the user to provide bank account details online. |                                                                                   |                         |                                     |  |  |
|       |                                                                                                    |                                                                                   |                         | Change / Select Special UEN Pay Now |  |  |
|       |                                                                                                    |                                                                                   |                         |                                     |  |  |

| Steps | Descriptions                                                                                                    |                              |                   |           |            |  |  |  |
|-------|----------------------------------------------------------------------------------------------------|------------------------------|-------------------|-----------|------------|--|--|--|
| 2.    | You will be redirected to Special UEN page. Details of the existing Special UEN (SUN) will be displayed along with the time left to reserve the selected SUN. Click on the cross icon 'X' to remove the selected SUN.                                                                                                    |                              |                   |           |            |  |  |  |
|       | Special UEN                                                                                                    |                              |                   |           |            |  |  |  |
|       |                                                                                                    |                              |                   |           | Confirm    |  |  |  |
|       | Transaction No:                                                                                                    | Category: ()                 |                   |           |            |  |  |  |
|       | Select Transaction Number                                                                                                    | Select Your Preferred Categ  | ory 🔻             | Search    |            |  |  |  |
|       | Note:<br>To start reserving your Special UEN (SUN), you should select the Transaction No. and the Category. Click on your preferred number and 'Add' button to reserve<br>your choice. The number will be reserved for <b>30 minutes</b> . Ensure you have completed your SUN selection for the relevant transaction(s). A free system-generated<br>UEN will be issued to transaction(s) which did not opt for SUN. Please complete payment within the reservation period.                                                                        |                              |                   |           |            |  |  |  |
|       | Transaction No. Entity Name                                                                                                    |                              | Special UEN (SUN) | Fee (SGD) | Remove (i) |  |  |  |
|       | C18B033246 SPECIAL UEN RESERVATION PRIVATE                                                                                                    | _TD.                         | 201893464D        | 3,000.00  | <b>3</b>   |  |  |  |
|       | Time Left for Special UEN (SUN) Reservation 23 mins 2                                                                                                    | Sec                          |                   |           | Confirm    |  |  |  |
| 3.    | The Special UEN (SUN) will be u<br>Special UEN                                                                                                    | nreserved. Click o           | on 'Back' butto   | n.        |            |  |  |  |
|       |                                                                                                    |                              |                   |           | Back       |  |  |  |
|       | Transaction No:                                                                                                    | Category: ()                 |                   |           |            |  |  |  |
|       | C18B033246-SPECIAL UEN RESERV# *                                                                                                    | Select Your Preferred Catego | ry •              | Search    |            |  |  |  |
|       | Note:<br>To start reserving your Special UEN (SUN), you should select the Transaction No. and the Category. Click on your preferred number and 'Add' button to reserve<br>your choice. The number will be reserved for <b>30 minutes</b> . Ensure you have completed your SUN selection for the relevant transaction(s). A free system-generated<br>UEN will be issued to transaction(s) which did not opt for SUN. Please complete payment within the reservation period.<br>Time Left for Special UEN (SUN) Reservation<br><b>23 mins 2</b> Sec |                              |                   |           |            |  |  |  |
|       |                                                                                                    |                              |                   |           | Back       |  |  |  |
|       |                                                                                                    |                              |                   |           |            |  |  |  |

| Steps | Descriptions                                                                                                    |                                                     |                           |  |  |  |  |
|-------|----------------------------------------------------------------------------------------------------|-----------------------------------------------------|---------------------------|--|--|--|--|
| 4.    | The system will navigate back to the Payment page with Special UEN (SUN) option defaulted back to 'No'.                                                                                                    |                                                     |                           |  |  |  |  |
|       | Company Name Application & Incorporation                                                                                                    |                                                     |                           |  |  |  |  |
|       |                                                                                                    |                                                     | Pay Now                   |  |  |  |  |
|       | Unique Entity Number (UEN)                                                                                                    |                                                     |                           |  |  |  |  |
|       | Do you wish to select a Special Unique Entity Number (SUN)? (i)<br>Yes  No<br>(For more information on SUN, please click <u>Here</u> .)                                                                                                    |                                                     |                           |  |  |  |  |
|       | Transaction Details                                                                                                    |                                                     |                           |  |  |  |  |
|       | UEN                                                                                                    | Entity Name<br>SPECIAL UEN RESERVATION PRIVATE LTD. |                           |  |  |  |  |
|       | Descriptions                                                                                                    | Amount(SGD)                                         |                           |  |  |  |  |
|       | Incorporation of a Private Company                                                                                                    | 300.00                                              |                           |  |  |  |  |
|       | Application for New Company Name                                                                                                    | 15.00                                               |                           |  |  |  |  |
|       |                                                                                                    |                                                     | Payable Amount SGD 315.00 |  |  |  |  |
|       | Payment Option(s) Available<br>©Online Payment ©DSA                                                                                                    |                                                     |                           |  |  |  |  |
|       | Message Section                                                                                                    |                                                     |                           |  |  |  |  |
|       | An acknowledgement message and a receipt will be provided upon payment.<br>For failed transaction paid via Visa/MasterCard/AMEX/DSA, a refund is system-triggered and no action is required from the user. For those using eNets Internet<br>Banking, ACRA will contact the user to provide bank account details online. |                                                     |                           |  |  |  |  |
|       |                                                                                                    |                                                     | Pay Now                   |  |  |  |  |
|       |                                                                                                    |                                                     |                           |  |  |  |  |